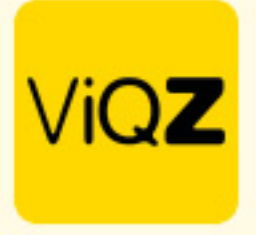

### Verwerken langdurig en beperkt ziek

Voor het verwerken van langdurig en of beperkt ziek is het belangrijk dat allereerst de ziekte wordt ingegeven. note: pas de planning nog niet aan.

## Stap 1.

Geef de begindatum en de te verwachte einddatum in. Na het ingeven van het ziektepercentage worden het aantal ziekte-uren voorgesteld aan de hand van het rooster. Klik op overnemen is het aantal voorgestelde uren correct is.

| Medewerker:       | Clarita Kampen 💠                                                                                                    |
|-------------------|----------------------------------------------------------------------------------------------------|
| Datum:            | 10-04-2023                                                                                                    |
| Begintijd:        | Hele dag 🛛 🕈                                                                                                    |
| t/m datum:        | 16-04-2023                                                                                                    |
| Eindtijd:         | Hele dag 🛛 🕈                                                                                                    |
| Ziektepercentage: | 50% ¢                                                                                                    |
| Aantal uur:       | 10-04-2023: 6.00 uur     11-04-2023: 6.00 uur     12-04-2023: 6.00 uur     13-04-2023: 6.00 uur     14-04-2023: 6.00 uur     2iektepercentage 50%: -15.00 uur     Voorgestelde uren: 15.00     0 Overnemen     15.00 |
| Opmerking:        | Reintegratie                                                                                                    |

Ziekmelding toevoegen/wijzigen

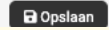

## Stap 2.

Vervolgens zie je in de weekplanning dat er een + saldo is ontstaan omdat het aantal geroosterde uren te veel is op basis van het percentage ziekte

| 5                                                         | orechen           | meanmenter    |               |                   |             |                      |                |                       |      |        |                          |       |                 |               |
|-----------------------------------------------------------|-------------------|---------------|---------------|-------------------|-------------|----------------------|----------------|-----------------------|------|--------|--------------------------|-------|-----------------|---------------|
| ●     Week 15     ●       10-04-2023 t/m 16-04-2023     ■ | Alle<br>Selecteer | Alle          | ¢ 🛛 🕅 Leg     | enda 🗘 🏚 Instelli | ngen        | porteer alle weekroo | sters 🕹 Export | weekoverzicht compact |      |        |                          |       |                 |               |
| Altijd zichtbaar  Zichtbaar t/m:                          |                   |               |               |                   |             |                      |                |                       |      |        | Exporteer dit weekroos   | ter 🗸 | Aarkeer week al | gecontroleerd |
| ViQZ HQ (Hoofdkantoor)                                    | stie↓≘ ¢ Nr.      | .lî \$ Ma 10  | Di 11         | Wo 12             | Do 13       | Vr 14                | Za 15          | Zo 16                 | Uren | Totaal | Ziekte Verlof Factoruren | +/-   | Saldo +/-       | Saldo veriof  |
| Clarita Kampen verk                                       | oopster 10        | 15:00 - 21:00 | 15:00 - 21:00 | 15:00 - 21:00     | 15:00-21:00 | 15:00 - 21:00        |                |                       | 15   | 30     | 15                       | 10.00 | -1994.75        | 321.78        |

VIQZ B.V. Jacoba van Belerenweg 97-3 2215 KW Vaarhaut +31 (0)252 232 555 Info@vigz.nl www.vigz.nl KVK 77336445 BTW NI860975599801 IBAN NIRABC0351422625 1

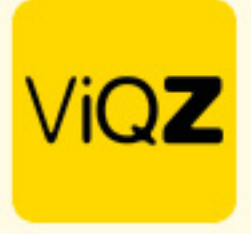

# Stap 3.

Pas vervolgens in de weekplanning het rooster aan zodat het saldo +/- uren op 0 uitkomt.

| Fianning                                                                         | Groepen Mede | zwerkers                    |                         |                             |                              |          |                               |                  |                   |
|----------------------------------------------------------------------------------|--------------|-----------------------------|-------------------------|-----------------------------|------------------------------|----------|-------------------------------|------------------|-------------------|
| •     Week 15     •       10-04-2023 Vm 16-04-2023     10-04-2023     10-04-2023 | O Alle All   | • • •                       | egenda 🗘 🌣 Instellingen | Exporteer alle weekroosters | Export weekoverzicht compact | ]        |                               |                  |                   |
| Altijd zichtbaar O Zichtbaar t/m:                                                |              |                             |                         |                             |                              |          | LExporteer dit weekroos       | ter Markeer week | als gecontroleerd |
| ViQZ HQ (Hoofdkantoor) 🗢 Functie 🞼                                               | 0 Nr. 12 0   | Ma 10 Di 11                 | Wo 12 Do                | 3 Vr 14                     | Za 15 Zo 16                  | Uren Tot | taal Ziekte Verlof Factoruren | +/- Saldo +/-    | Saldo veriof      |
| Clarita Kampen verkoopste                                                        | er 10        | 15:00 - 21:00 15:00 - 18:00 | 15:00-21:00 15:00       | - 18:00 15:00 - 17:00       |                              | 10 20    | 0 10                          | 0.00 -1994.7     | 321.78            |

### Stap 4.

Ziekmelding toevoegen/wijzigen

Pas NIET het standaard (default) rooster aan maar maak altijd de wijzigingen in de Weekplanning. Bewerk ook de reeds ingegeven ziekte niet meer. Dit omdat na openen er een herberekening wordt gemaakt aan de hand van het aangepaste rooster.

O Terug Naam: Clarita Kampen 鎆 10-04-2023 Datum: Begintijd: Hele dag ¢ t/m datum: 16-04-2023 iii Eindtijd: Hele dag ф Ziektepercentage: 50% ф 10-04-2023: 6.00 uur 11-04-2023: 3.00 uur 12-04-2023: 6.00 uur 13-04-2023: 3.00 uur 14-04-2023: 2.00 uur Aantal uur: Ziektepercentage 50%: -10.00 uur Voorgestelde uren: 10.00 Overnemen 15 Let op: De door u handmatig ingevoerde uren worden gelijkmatig verdeeld over de gehele ziekteperiode. Reintegratie Opmerking:

Let op: Bij wijzigingen qua ziekte worden eventuele overlappende verlofaanvragen niet aangepast.

🖬 Opslaan

VIQZ B.V. Jacoba van Belerenweg 97-3 2215 KW Voorhout +31 (0)252 232 555 Info@vigz.nl www.vigz.nl KVK 77336445 BTW NL860975599801 IBAN NLRABC0351422625 2

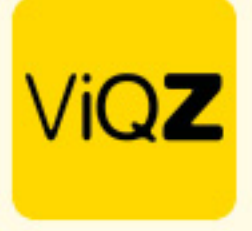

# Belangrijk

Mocht het voorkomen de ingegeven ziekte en/of het aangepaste rooster toch opnieuw moeten worden ingegeven pas dan eerst het rooster weer aan naar de orginele situatie, verwijder de eerdere ziekmelding in het overzicht met het prullenbakje en begin opnieuw met stap 1.

Zie ook: <a href="https://viqz.nl/langdurige-ziekmelding/">https://viqz.nl/langdurige-ziekmelding/</a>

Wij hopen dat deze uitleg afdoende is maar mochten er toch nog vragen zijn dan zijn wij te bereiken op 0252-232555 of <u>helpdesk@viqz.nl</u>.

VIQZ B.V. Jacoba van Beletenweg 97-3 2215 KW Voorhout +31 (0)252 232 555 Info@vigz.nl www.vigz.nl KVK 77336445 BTW NI860975599801 IBAN NIRAB00351422625 3